# 深圳市公立医院药品管理系统三方合同签订操作手册

# 1.系统登录

双击打开 IE 浏览器(请使用 IE8 及其以上版本) , 输入地址 http://6.6.0.28/msc-web-b2b,显示如(图 1-1 系统角色选择界面),点击**医疗机构**,将出现 登录系统登录界面,将账号对应 CA 证书插上电脑,并输入用户名、密码和验证码,点击[医 院登录]按钮后进入系统。如(图 1-2)

深圳市公立医院药品管理平台

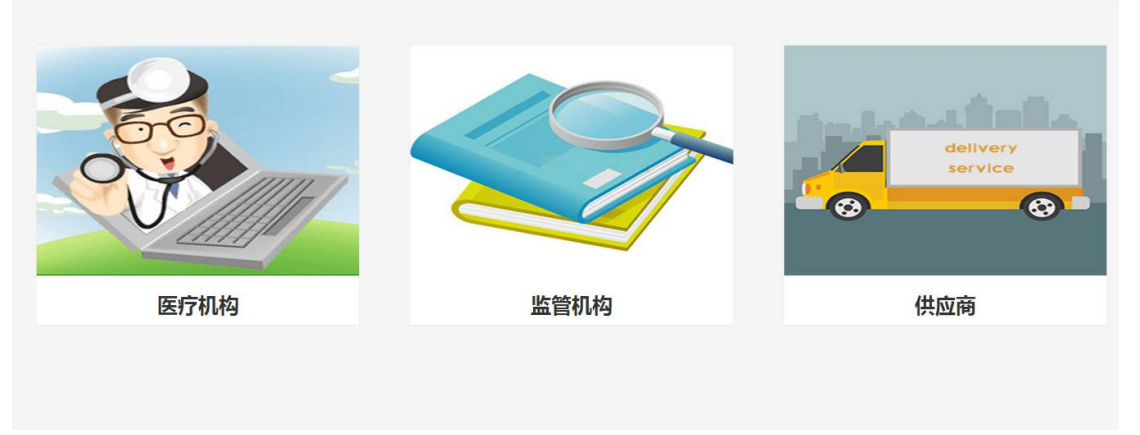

#### 图 1-1 系统角色选择界面

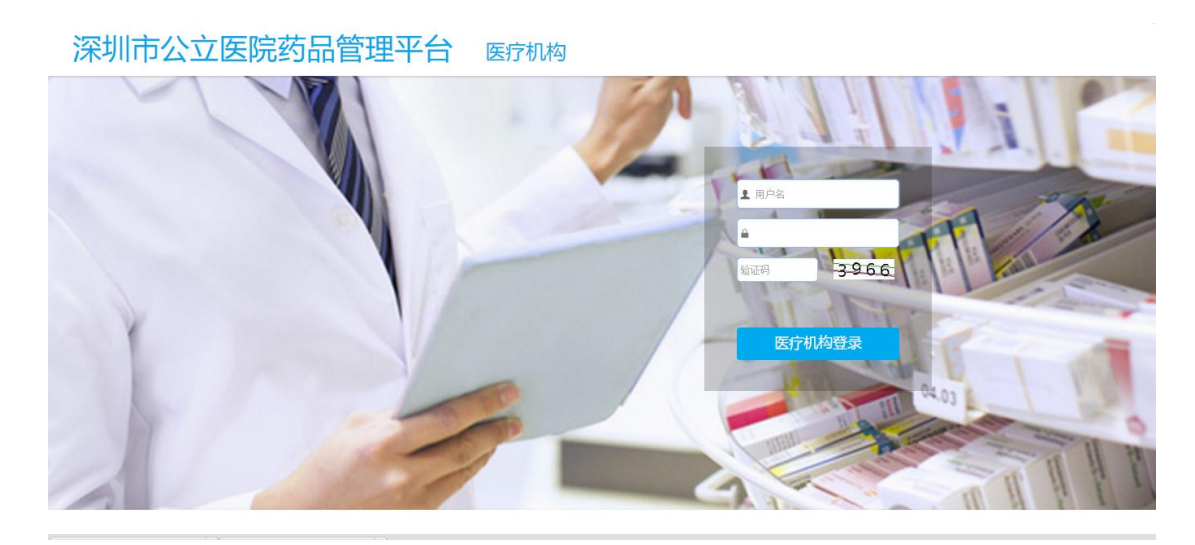

图 1-2 药品管理系统登录界面 登录后显示如(图 1-3)的操作界面,此为深圳市公立医院药品管理系统的主界面。界 面的左边为系统的全部功能模块:基础设置、采购管理、收货管理、退货管理、结算管理、 库存管理;右大半边为系统的工作区,工作区显示系统的医院基本信息、公告栏、订单执行 情况、收货提醒、采购统计结果等信息。

| 功能导航 《                                | A 我的工作台 🕾                                                                                                    |       |                                       |                   |            |            |  |  |  |  |  |
|---------------------------------------|----------------------------------------------------------------------------------------------------|-------|---------------------------------------|-------------------|------------|------------|--|--|--|--|--|
| □ ★ 基础设置 ^<br>■ 配送点设置                 | <b>翁</b> 采购统计                                                                                                    | ▲ 喇系: | · · · · · · · · · · · · · · · · · · · |                   |            |            |  |  |  |  |  |
| 一会库存上下限设置                             |                                                                                                    | 1     | 示题                                    |                   | 发送者        | 日期         |  |  |  |  |  |
| ····································· | and the second second sec | 1 1   | 共应商签订完成。 H20160920000                 | 000001            | 深圳海王药业有限公司 | 2016-09-20 |  |  |  |  |  |
| 前品核对初审                                | 上年采购金額:0.00元                                                                                                    | 2 1   | 共 <u>应</u> 南签订完成。 H20160919000        | 00003             | 深圳海王药业有限公司 | 2016-09-19 |  |  |  |  |  |
| ····································· | 今年采购金额:60.42万元                                                                                                    | 3 1   | 共应商签订完成, H20160919000                 | 000001            | 深圳海王药业有限公司 | 2016-09-19 |  |  |  |  |  |
| ····································· |                                                                                                    | 4 i   | J単计划被取消。 X20160825000                 | 00015             | 国药         | 2016-08-25 |  |  |  |  |  |
| 1 报量项目                                |                                                                                                    | 5 i   | 」<br>J单计划中部分药品无法供应。 X2                | 201607290000003   | 深业         | 2016-07-29 |  |  |  |  |  |
| ····································· |                                                                                                    | 6 5   | 吉案审核未通过, CO2016070900                 | 0000001           | 银谷制药有限责任公司 | 2016-07-09 |  |  |  |  |  |
|                                       |                                                                                                    |       |                                       |                   |            |            |  |  |  |  |  |
|                                       | • 关于上调疫苗药品价格的通知                                                                                                    |       |                                       |                   |            |            |  |  |  |  |  |
| ····································· | • test 🚉                                                                                                    |       | 配送日期                                  | 配送单编号             | 数量         | 状态         |  |  |  |  |  |
| • 订单计划查询                              | ■ 关于诚信交易的通知 🐋                                                                                                    | 1     | 2016-09-01 17:09:56                   | P2016090100000004 | 36         | 待收货        |  |  |  |  |  |
|                                       |                                                                                                    | 2     | 2016-09-01 17:09:56                   | P2016090200000001 | 24         | 待收货        |  |  |  |  |  |
| ■ 结案申请查询                              |                                                                                                    | 3     | 2016-08-25 15:08:38                   | P201609050000002  | 23         | 待收货        |  |  |  |  |  |
| ▲ 收货管理                                |                                                                                                    | 4     | 2016-08-26 15:08:09                   | P201609060000001  | 12         | 待收贷        |  |  |  |  |  |
| ····································· |                                                                                                    | 5     | 2016-08-26 15:08:38                   | P201609060000002  | 5          | 待收货        |  |  |  |  |  |
| → 三 入库单查询                             |                                                                                                    | 6     | 2016-09-06 15:09:17                   | P201609060000007  | 10         | 待收货        |  |  |  |  |  |
| ·▼ 退货管理                               |                                                                                                    | 7     | 2016-09-08 15:09:03                   | P201609080000002  | 122        | 待收货        |  |  |  |  |  |
| ■ 返気申请                                |                                                                                                    | 8     | 2016-09-08 16:09:05                   | P201609080000006  | 12         | 待收货        |  |  |  |  |  |
| 。退货单查询                                |                                                                                                    | 9     | 2016-09-08 16:09:05                   | P2016090900000001 | 12         | 待收货        |  |  |  |  |  |
|                                       |                                                                                                    | 10    | 2016-09-08 15:09:18                   | P201609090000003  | 10         | 结构告        |  |  |  |  |  |
| ◎ 友菜里10                               |                                                                                                    |       | 2010 05 03 13.05.10                   | 12010030300000003 |            | 104634     |  |  |  |  |  |

图 1-3 药品管理系统主界面

## 2.合同管理

#### 2.1 合同药品挑选

点击左边【合同管理】菜单下的【合同药品挑选】,将显示所有可供采购的药品目录。 通过按钮【模板下载】,可将此次报量的药品信息下载到表格,在表格里填写需要报量的药 品数量后,点击【导入】按钮,可完成此次报量。也可在系-统中直接选中药品,填写数量 后,点击【加入】按钮进行逐个报量。如(图 2-1-1)。

| 功能导航 《                                                                                                    | 44 我       | 的工作台 😤                                                                                                    | 合同药品挑选。       | 3        |         |             |       |    |                |       |                 |       |    |           |
|----------------------------------------------------------------------------------------------------|------------|----------------------------------------------------------------------------------------------------|---------------|----------|---------|-------------|-------|----|----------------|-------|-----------------|-------|----|-----------|
|                                                                                                    | <b>₽</b> ≑ | あっての 「 「 」 「 」 「 」 「 」 」 「 」 」 「 」 」 「 」 」 「 」 」 「 」 」 「 」 」 「 」 」 」 「 」 」 」 」 「 」 」 」 」 」 」 」 」 」 」 」 」 」 」 」 」 」 」 」 」 |               |          |         |             |       |    |                |       |                 |       |    |           |
| ◆● 库存上下限设置<br>→ 図 药品备案申请<br>→ 図 药品分解查询                                                                             |            | 药品编码                                                                                                    | 药品名称          | 通用名      | 泡型      | 规格          | 包装    | 单位 | 生产企业           | 价格(元) | gpo名称           | 供应商名称 | 数量 | 操作        |
|                                                                                                    | 1          | 100001                                                                                                    | 加味生化颗粒        | 加味生化     | 颗粒剂     | 15g         | 10袋/盒 | 盒  | 武汉中联药          | 30.00 | 深圳海王药           | 国药    |    | <br>加入    |
| 一日 药品核对问题数据                                                                                                    | 2          | 100002                                                                                                    | 加味天麻胶螺        | 加味天麻     | 胶螺剂     | 0.25g       | 72粒/盒 | 倉  | 清华德人西          | 32.00 | 深圳海王药           | 深圳海王药 |    | 人<br>加入   |
|                                                                                                    | 3          | 100002                                                                                                    | 加味天麻胶囊        | 加味天麻     | 胶螺剂     | 0.25g       | 72粒/盒 | 盒  | 清华德人西          | 31.00 | 深圳海王药           | 国药    |    | 加入        |
| ○ 22 首向8注                                                                                                    | 4          | 100004                                                                                                    | 加味天麻胶腹        | 加味天麻     | 胶裹剂     | 0.25g       | 60粒/盒 | 倉  | 威海诺达药          | 12.78 | 深圳海王药           | 深圳海王药 |    | 大Dtt      |
| ▲ 合同药品挑选 ● 合同生成 ● 二方会同签订                                                                                           | 5          | 100004                                                                                                    | 加味天麻胶囊        | 加味天麻     | 胶糊剂     | 0.25g       | 60粒/盒 | Ê  | 威海诺达药          | 35.00 | 深圳海王药           | 国药    |    | 加入        |
|                                                                                                    | 6          | 100007                                                                                                    | 加味逍遥胶裹        | 加味逍遥     | 胶裹剂     | 0.3g        | 24粒/盒 | 盒  | 四川宝兴制          | 32.00 | 深圳海王药           | 国药    | -  | 加入        |
| 合同结案申请查询                                                                                                    | 7          | 100008                                                                                                    | 加味逍遥颗粒        | 加味逍遥     | 颗粒剂     | 2g          | 12袋/盒 | 盒  | 四川宝兴制          | 34.00 | 深圳海王药           | 国药    |    | 加入        |
|                                                                                                    | 8          | 100021                                                                                                    | 加味左金丸         | 加味左金     | 丸剂      | 6g(6g/100粒) | 12袋/盒 | 盒  | 江西药都橦          | 33.00 | 深圳海王药           | 国药    |    | 加入        |
| - 三 购物车                                                                                                    | 9          | 100025                                                                                                    | 加替沙星片         | 加替沙星     | 薄膜衣片    | 0.2g        | 6片/盒  | 盒  | 四川料伦药          | 28.00 | 深圳海王药           | 国药    |    | 加入        |
| ·····································                                                                              | 10         | 100031                                                                                                    | 加替沙星分         | 加替沙星     | 分散片     | 0.2g        | 8片/盒  | 盒  | 成都倍特药          | 36.00 | 深圳海王药           | 国药    |    | 加入        |
| <ul> <li>订甲计划查询</li> <li>订单查询</li> </ul>                                                                           | 11         | 100054                                                                                                    | 加替沙星注         | 加替沙星     | 注射液     | 20ml:0.2g   | 2瓶/盒  | 盒  | 长春海悦药          | 29.00 | 深圳海王药           | 国药    |    | 加入        |
|                                                                                                    | 12         | 100431                                                                                                    | 惠血生片          | 惠血生      | 薄膜衣片    | 0.52g       | 36片/盒 | 盒  | 云南金乌黑          | 39.00 | 深圳海王药           | 国药    |    | 加入        |
|                                                                                                    | 13         | 100433                                                                                                    | 混合核苷片         | 混合核苷     | 片剂      | 20mg        | 12片/盒 | â  | 西安万隆制          | 20.00 | 深圳海王药           | 国药    |    | 加入        |
| - ● 収货管理                                                                                                    | 14         | 100435                                                                                                    | 混合糖电解         | 混合糖电解质   | 注射液     | 500ml       | 1袋/袋  | 袋  | 江苏正大丰          | 21.00 | 深圳海王葯           | 国药    |    | 加入        |
|                                                                                                    | 15         | 100437                                                                                                    | 活力苏口服液        | 活力苏      | 口服液     | 10ml        | 6瓶/盒  | â  | 成都华神集          | 22.00 | 深圳海王药           | 国药    |    | 加入        |
| → 到入库单查询<br>日 図 退货管理<br>▲ 退货申请<br>→ 通货申请<br>→ 通货申请单查询<br>→ 通货申请单查询<br>→ 通貨和 一日 一日 一日 一日 一日 一日 一日 一日 一日 一日 一日 一日 一日 | 16         | 100443                                                                                                    | 菌拉西坦分         | 菌拉西坦     | 分散片     | 0.1g        | 30片/盒 | 盒  | 国药集团工          | 23.00 | 深圳海王药           | 国药    |    | 加入        |
|                                                                                                    | 17         | 100883                                                                                                    | 环孢素软胶裹        | 环孢素      | 软胶裹(胶丸) | 50mg        | 25粒/盒 | 盒  | 江苏信孚药          | 39.00 | 深圳海王药           | 国药    |    | 加入        |
|                                                                                                    | 18         | 100887                                                                                                    | 环孢素软胶囊        | 环孢素      | 软胶囊(胶丸) | 25mg        | 50粒/盒 | 盒  | 杭州中美华          | 38.00 | 深圳海王药           | 国药    |    | 加入        |
|                                                                                                    | 10         | 100000                                                                                                    | 1110 =:+++++= | IT 100 H | 1+0+075 | E           | 10±14 | -  | THE LOT OF MAN | 20.00 | 277+0104=17-742 | (m)72 |    | 60 X      |
| 大票直询                                                                                                    | 20 •       | • •                                                                                                    | 第 1 共52页      | 6 🕨 M 🔿  |         |             |       |    |                |       |                 |       | 显示 | 同到20,共102 |

图 2-1-1 合同药品挑选

#### 2.2 合同生成

点击左边【合同管理】菜单下的【合同生成】,所要签订合同的具体药品明细在此界面 显示,核对之后,如发现药品不需要采购,请先选择此药品,点击【删除】按钮进行删除。 如报量的药品信息正确无误,则点击【提交合同】按钮。如(图 2-2-1)。

|                                       |            |         |        | N 📕 🚩 |      |       |       |    |           |        | <b>_</b> |            |
|---------------------------------------|------------|---------|--------|-------|------|-------|-------|----|-----------|--------|----------|------------|
| 功能导航《                                 | <u>a</u> 1 | 助工作台感   | 合同生成 🕾 |       |      |       |       |    |           |        |          |            |
| □ ★ 基础设置 ^                            | <b>∀</b> # | 設合同 📟 删 | 除      |       |      |       |       |    |           |        |          |            |
| 《集存上下限设置                              |            | 药品编码    | 药品名称   | 通用名   | 剂型   | 规格    | 包装    | 单位 | 生产企业      | 单价 (元) | 合同数量     | 合同金額       |
| 1 約60 東京中海                            |            |         |        |       |      |       |       |    |           |        |          |            |
| □ 药品核对初审                              | 1          | 100004  | 加味天麻胶裏 | 加味天麻  | 胶糖剂  | 0.25g | 60粒/盒 | 倉  | 威海诺达药业集团有 | 12.78  | 10000    | 127,800.00 |
| □ 药品核对问题数据 ✓ 在日本地中市                   | 2          | 100431  | 惠血生片   | 惠血生   | 薄膜衣片 | 0.52g | 36片/盒 | 盒  | 云南金乌黑药制药有 | 39.00  | 20000    | 780,000.00 |
| ●↓ 合同管理                               |            |         |        |       |      |       |       |    |           |        |          |            |
| 12 报量项目                               |            |         |        |       |      |       |       |    |           |        |          |            |
|                                       |            |         |        |       |      |       |       |    |           |        |          |            |
|                                       |            |         |        |       |      |       |       |    |           |        |          |            |
| 一日 合同结常由语音词                           |            |         |        |       |      |       |       |    |           |        |          |            |
|                                       |            |         |        |       |      |       |       |    |           |        |          |            |
| 一直下単                                  |            |         |        |       |      |       |       |    |           |        |          |            |
| 1 购物车                                 |            |         |        |       |      |       |       |    |           |        |          |            |
| … 算米则计划直询                             |            |         |        |       |      |       |       |    |           |        |          |            |
| ● 17年1730回回                           |            |         |        |       |      |       |       |    |           |        |          |            |
| 1 结案申请                                |            |         |        |       |      |       |       |    |           |        |          |            |
| <ul> <li>結案申请查询</li> </ul>            |            |         |        |       |      |       |       |    |           |        |          |            |
| □ 💊 收货管理                              |            |         |        |       |      |       |       |    |           |        |          |            |
| ₩ 2 収页                                |            |         |        |       |      |       |       |    |           |        |          |            |
| 1024000                               |            |         |        |       |      |       |       |    |           |        |          |            |
| □ ▼ 退货管理                              |            |         |        |       |      |       |       |    |           |        |          |            |
|                                       |            |         |        |       |      |       |       |    |           |        |          |            |
| → 最货申请单查询                             |            |         |        |       |      |       |       |    |           |        |          |            |
| ····································· |            |         |        |       |      |       |       |    |           |        |          |            |
| ○ ● 2000 日本                           |            |         |        |       |      |       |       |    |           |        |          |            |
|                                       |            |         |        |       |      |       |       |    |           |        |          |            |

图 2-2-1 生成药品合同

#### 2.3 三方合同签订

点击左侧【合同管理】菜单下的【三方合同签订】,将显示已生成的合同。可根据右侧 状态栏可查看合同签订情况。选中待签定的合同,插上 CA 机构证书进行签名盖章之后,才 可点击【签订】按钮,进行合同签订。如(图 2-3-1)。

| 功能导航 《                                | 4  | 我的工作台家 | 三方合同签订      | 2          |          |             |            |            |            |          |         |            |            |                 |      |           |   |
|---------------------------------------|----|--------|-------------|------------|----------|-------------|------------|------------|------------|----------|---------|------------|------------|-----------------|------|-----------|---|
| □ ★ 基础设置 ^                            | 1  | 签订 🛑 作 | 渡 🔲 合同终止    | 申请         |          |             |            |            |            |          |         |            |            |                 |      |           |   |
| 一 《 库存上下限设置                           |    | 三方     | 合同编号        | 医院名称       | GPO名称    | 供应商名称       | 医院确认时间     | gpo确认B     | 寸间 供应商确    | 认 有3     | 次期起     | 有效期止       | 生效时间       | 签订              | PDF  | 状态        |   |
| ····································· |    |        |             |            |          |             | 🛛 🝸 Y      |            | Y          | • Y      | 😷 Y 🗄   | 📆 Y        |            | Y -             | -请   | 选择- 🗸     |   |
|                                       | 1  | hv     | v00123      | 深圳市第二      | 深圳海王药    | 深圳海王药       | 2016-09-18 | 2016-09-   | 18         | 2016     | 5-10-01 | 2016-12-31 | 2016-10-01 | J               |      | 已作废       | ^ |
| ····································· | 2  | H20161 | 0090000009  | 深圳市第二      | 深圳海王药    | 深圳海王药       |            |            |            | 2016     | 5-10-10 | 2017-01-10 |            |                 | 日下载  | 待签订       |   |
| ● 一 一 合同管理                            | 3  | H20161 | 800000008   | 深圳市第二      | 深圳海王药    | 国药          | 2016-10-10 | 2016-10-   | 10 2016-10 | -10 2016 | 5-10-10 | 2017-01-10 | 2016-10-10 | B <sub>22</sub> | 日下戦  | 已签订       |   |
| - 100 报量项目                            | 4  | H20161 | 00900000007 | 深圳市第二      | 深圳海王药    | 深圳海王药       | 2016-10-09 | 2016-10-   | 09 2016-10 | -09 2016 | 5-10-09 | 2017-01-09 | 2016-10-09 | ) 🛋 <u></u>     | 市載   | 已签订       | 1 |
|                                       | 5  | H20161 | 0090000006  | 深圳市第二      | 深圳海王药    | 国药          | 2016-10-09 | 2016-10-   | 09         | 2016     | 5-10-09 | 2017-01-09 | 2016-10-09 | ) 🗟 <u>ह</u> र  | 日下载  | 医院签订      |   |
| 44 三方合同签订                             | 6  | H20161 | 0090000005  | 深圳市第二      | 深圳海王药    | 国药          | 2016-10-09 | 2016-10-   | 09         | 2016     | 5-10-09 | 2017-01-09 | 2016-10-09 | ) 🗟 <u></u>     | 日本教  | 医院签订      |   |
|                                       | 7  | H20161 | 00900000004 | 深圳市第二      | 深圳海王药    | 深圳海王药       | 2016-10-09 | 2016-10-0  | 09 2016-10 | -09 2016 | 5-10-09 | 2017-01-09 | 2016-10-09 | ) 🗟 <u>ह</u> ह  | 日下载  | 已签订       |   |
|                                       | 10 | • I4 4 | 第1 共8页      | <b>N</b> O |          |             |            |            |            |          |         |            |            |                 | 显示   | 1到10.共73记 | 浸 |
| 1 购物车                                 |    |        |             |            |          | 1           | 1 I        |            |            |          | 1       |            |            |                 |      |           |   |
|                                       |    | 药品编码   | 药品名称        | 通用         | 名 剂型     | 规格          | 包装         | 甲位         | 生产企业       | 甲价 (     | 合同数量    | 合同金额       | 采购计        | 采购数量            | 配送数量 | 退贷数量      |   |
| 11 订单查询                               | 1  | 100001 | 加味生化顆粒      | 加味生        | E化 颗粒济   | J 15g       | 10袋/盒      | <b>i</b> 1 | 议中联药业      | 19.00    | 48800   | 1,367,2    | 0          | 0               | 0    | 0         | Î |
| 一副結案申请                                | 2  | 100002 | 加味天麻胶囊      | 加味天        | 麻胶製作     | 0.25g       | 72粒/盒      | 盒》         | 毕德人西安…     | 31.00    | 40000   | 1,240,0    | 0          | 0               | 0    | 0         |   |
| ○ 結案申请查询                              | 3  | 100004 | 加味天麻胶囊      | 加味天        | 原本 胶螺养   | 0.25g       | 60粒/盒      | B          | 战海诺达药业     | 35.00    | 40000   | 1,400,0    | 0          | 0               | 0    | 0         |   |
|                                       | 4  | 100007 | 加味逍遥胶囊      | 加味道        | 超 胶製作    | J 0.3g      | 24粒/盒      | <u>é</u> [ | 9川宝兴制药     | 32.00    | 40000   | 1,280,0    | 0          | 0               | 0    | 0         |   |
|                                       | 5  | 100008 | 加味逍遥顆粒      | 加味道        | 19年 一颗粒齐 | l 2g        | 12袋/盒      | â I        | 9川宝兴制药     | 34.00    | 40000   | 1,360,0    | 0          | 0               | 0    | 0         |   |
|                                       | 6  | 100021 | 加味左金丸       | 加味方        | E金 丸剂    | 6g(6g/1     | 12袋/盒      | <b>â</b> 2 | [西药都橙树     | 33.00    | 40000   | 1,320,0    | 0          | 0               | 0    | 0         |   |
| ● 退货申请                                | 7  | 100025 | 加替沙星片       | 加替沙        | シ星 薄膜衣   | ≒ 0.2g      | 6片/盒       | 盒 [2       | 即川科伦药业     | 31.00    | 48000   | 1,368,0    | 0          | 0               | 0    | 0         |   |
| → 退货申请单查询                             | 8  | 100031 | 加替沙星分散片     | 加替沙        | 星 分散片    | 0.2g        | 8片/盒       | 盒 历        | 战都倍特药业…    | 36.00    | 40000   | 1,440,0    | 0          | 0               | 0    | 0         |   |
| ····································· | 9  | 100054 | 加替沙星注射液     | e 加替沙      | >星 注射液   | į 20ml:0.2g | 2瓶/盒       | 盒书         | 《春海悦药业…    | 29.00    | 40000   | 1,160,0    | 0          | 0               | 0    | 0         |   |
| ~ 发票吉询                                | 10 | 100431 | 惠血生片        | 東血         | 生 薄膜衣    | 片 0.52g     | 36片/盒      | 盒 7        | 南金乌黑药      | 39.00    | 40000   | 1,560,0    | 0          | 0               | 0    | 0         | Ŧ |

图 2-3-1 三方合同签订

### 2.4 合同结案申请查询

点击左侧【合同管理】菜单下的【合同结案申请查询】,可在此查看提出结案申请 的合同。如(图 2-4-1)。

| 功能导航 《                                                                                                    | 🚜 我的工作台       | 😢 合同结案申请查询 🛙       | 3                |       |      |    |            |
|----------------------------------------------------------------------------------------------------|---------------|--------------------|------------------|-------|------|----|------------|
| <ul> <li>○ ★ 基础设置</li> <li>◆ ● ● ● ● ● ● ● ● ● ● ● ● ● ● ● ● ● ● ●</li></ul>                                                                                                    |               | 合同编号               | 结案申请时间           | 结案申请人 | 原因   | 答复 | 状态         |
|                                                                                                    |               |                    | 🗮 Y 📄            |       |      |    | -请选择- 🗸    |
|                                                                                                    | 1 H20         | 016100800000003    | 2016-10-08 17:55 | 医院测试2 | 测试申请 |    | 同意终止       |
|                                                                                                    | 2 H20         | 016092800000015    | 2016-10-08 16:44 | 张药师   | qwe  |    | 同意终止       |
|                                                                                                    | 3 H20         | 016092800000017    | 2016-09-28 18:17 | 张药师   | 017  |    | 不同意终止      |
| ···· ✓ 药品审核完成<br>□···· ◇ 同等理                                                                                                    | 4 H20         | 016092800000005    | 2016-09-28 17:36 | 张药师   | 212  |    | 同意终止       |
| 一直报量项目                                                                                                    | 5 H20         | 5 H201609280000009 |                  | 张药师   | 222  |    | 未审核        |
|                                                                                                    | 6 H20         | 016092800000018    | 2016-09-28 17:35 | 张药师   | 22   |    | 同意终止       |
| ·····································                                                                                                    | 7 H20         | 016092800000013    | 2016-09-28 17:35 | 张药师   | XX   |    | 同意终止       |
| 合同结案申请查询                                                                                                    | 8 H20         | 016092800000008    | 2016-09-28 15:37 | 张药师   | 不用了  |    | 不同意终止      |
| → 2000-2000     → 2000-2000     → 2000-2000     → 2000-2000     → 2000-2000     → 2000-2000     → 2000-2000     → 2000-2000     → 2000-2000     → 2000-2000     → 2000-2000     → 2000-2000     → 2000-2000     → 2000-2000     → 2000-2000     → 2000-2000     → 2000-2000     → 2000-2000     → 2000-2000     → 2000-2000     → 2000-2000     → 2000-2000     → 2000-2000 | 9 H20         | 016092800000002    | 2016-09-28 10:22 | 张药师   | 不想要了 |    | 不同意终止      |
|                                                                                                    |               |                    |                  |       |      |    |            |
| 日本                                                                                                    | 10 <b>v</b> K | ◀ 第 1 共1页 ▶        | M O              |       |      |    | 显示1到9,共9记录 |
|                                                                                                    |               |                    |                  |       |      |    |            |

图 2-4-1 合同结案申请查询